# University account / HN Identity Manager

Website:moodle@Hochschule NiederrheinKurs:IT-SupportBuch:University account / HN Identity Manager

Gedruckt von:Birgit HückingDatum:Donnerstag, 14. November 2024, 10:55

- 1. General information and mode of operation
- 2. Account activation
- 3. Login to HN Identity Manager
- 4. Change password
- 5. (De-)activate WLAN

## 1. General information and mode of operation

### 1. University account - User ID for IT services

All enrolled students and all employees of the Niederrhein University of Applied Sciences receive a personal user ID ("university account").

#### The university account is managed via the HN Identity Manager.

The university account is managed via the HN Identity Manager. Before you can use the university account, you must log in to the HN Identity Manager once with your initial password and assign a password of your choice. Please keep your initial password in a safe place. If you forget your personal password, it can be reset to your initial password at any time, which you can use to assign yourself a personal password again.

Various IT services of the Niederrhein University of Applied Sciences are connected to the university account - i.e. they can be used with the user ID and your self-assigned password.

Attention! The services connected to the university account cannot be used with the initial password. You will only have access to these services after changing the password.

The **university account for students** is set up in accordance with §3 Para. 6 of the enrolment regulations of the Niederrhein University of Applied Sciences dated 8 April 2011.

### 2. Access data

When enrolling at the Niederrhein University of Applied Sciences, **students** receive a university ID and the corresponding initial password in two separate letters, which look as follows:

| a                                                                                                    | Hochschu<br>University of Ap                                                                        | e Niederrhein<br>plied Sciences                                                                    |                                                                                                    | Hochschul<br>University of App                                                           | e Niederrhein<br>olled Sciences                                                                  |
|----------------------------------------------------------------------------------------------------|----------------------------------------------------------------------------------------------------|----------------------------------------------------------------------------------------------------|----------------------------------------------------------------------------------------------------|------------------------------------------------------------------------------------------|--------------------------------------------------------------------------------------------------|
| Hochschule Nederfhein Postado 10 07 62 47707 Krefeld<br>Herr<br>Max Mustermann<br>Musterstraße 123<br>12345 Musterstadt                                                                                                    | Die Vizepri<br>für Wirtschafts<br>Dezernat Kom<br>systeme Servic<br>Abt. IT-Service M               | isidentin<br>und Personalverwaltung<br>nunikations- und Informations-<br>e<br>lanagement           | Hochschule Nederthein Postfach 10 07 62 47707 Koefeid<br>Herr<br>Max Mustermann<br>Musterstraße 123<br>12345 Musterstadt                                                                                           | Die Vizeprä<br>für Wirtschafts-<br>Dezernat Komm<br>systeme Service<br>Abt. IT-Service M | isidentin<br>und Personalverwaltung<br>sunikations- und Informations-<br>e<br>anagement          |
|                                                                                                    | Reinarzstraße 4<br>47805 Krefeld                                                                    | 9                                                                                                  |                                                                                                    | Reinarzstraße 46<br>47805 Krefeld                                                        |                                                                                                  |
|                                                                                                    | Telefon:<br>Zentrale:<br>Fax:<br>it-support@hs-n<br>www.hs-niederf                                  | +49 (0) 2151 822 2222<br>+49 (0) 2151 822 0<br>+49 (0) 2151 822 85 2222<br>iedenthein.de<br>ein.de |                                                                                                    | Telefon:<br>Zentrale:<br>Fax:<br>it-support@hs-ni<br>www.hs-niederth                     | +40 (0) 2151 822 2222<br>+49 (0) 2151 822 0<br>+40 (0) 2151 822 85 2222<br>edemhein.de<br>ein.de |
| Benutzerkennung zum Hochschulaccount und E-Mail-Adresse                                                                                                    | Aktenzeichen:<br>Datum:                                                                             | 21.02.19                                                                                           | Initialpasswort zum Hochschulaccount                                                                                                    | Aktenzeichen:<br>Datum:                                                                  | 21.02.19                                                                                         |
| Sehr geehrter Herr Mustermann,                                                                                                    |                                                                                                    |                                                                                                    | Sehr geehrter Herr Mustermann,                                                                                                    |                                                                                          |                                                                                                  |
| mit diesem Schreiben erhalten Sie Ihre Benutzerkennung zum Hochschulaccount sowie Ihre Hochschul-E-Mail-<br>Adresse. Ihr Imitalpasswort zum Hochschulaccount erhalten Sie mit einem seperaten Schreiben.                                                                                                    |                                                                                                    | chul-E-Mail-                                                                                       | mit diesem Schreiben erhalten Sie Ihr Initialpasswort zum Hochschulaccount.<br>Ihr Initialpasswort lautet: XXXXXXXX                                                                                                |                                                                                          |                                                                                                  |
| Die Benutzerkennung lautet: mamus001                                                                                                    |                                                                                                    |                                                                                                    | Mit einem seperaten Schreiben erhalten Sie Ihre Benutzerkennung zum Hochschula                                                                                                    | ccount, Ihre Ho                                                                          | chschul-E-Mail-                                                                                  |
| Die E-Mail-Adresse lautet: max.mustermann@stud.hn.de                                                                                                    |                                                                                                    |                                                                                                    | Adresse sowie Erläuterungen zum weiteren Vorgehen.                                                                                                    |                                                                                          |                                                                                                  |
| Der Hochschulaccount regelt den Zugang zu zentralen IT-Diensten und wird über den HN Identity Manager<br>verwaltet:                                                                                                    |                                                                                                    |                                                                                                    | WICHTIG: Bitte bewahren Sie Ihr Initialpasswort sorgfältig auf. Sollten Sie Ihr persönliches Passwort vergessen,<br>kann es jederzeit in einem unserer Servicecenter auf das Initialpasswort zurückgesetzt werden. |                                                                                          |                                                                                                  |
| https://iman.hs-niederrhein.de                                                                                                    |                                                                                                    |                                                                                                    | Mit freundlichen Grüßen                                                                                                    |                                                                                          |                                                                                                  |
| WICHTIG: Bevor Sie die IT-Dienste nutzen können, müssen Sie sich mit Ihren obe<br>Ihrer Benutzerkennung am HN Identity Manager anmelden und sich dort ein persör                                                                                                    | n genannten Ini<br>nliches Passwort                                                                 | tialpasswort und<br>vergeben.                                                                      |                                                                                                    |                                                                                          |                                                                                                  |
| Anschließend können Sie die angeschlossenen IT-Dienste (derzeit Hochschul-E-Ma<br>Portal und die StudyTools innerhalb der iHN-App) nutzen.                                                                                                    | ail-Adresse, Onl                                                                                    | ineservice, LSF-                                                                                   | Ihre KIS Kommunikations- und Informationssysteme Service                                                                                                    |                                                                                          |                                                                                                  |
| Ihre E-Mail-Funktionen können Sie über den Webmaildienst                                                                                                    |                                                                                                    |                                                                                                    |                                                                                                    |                                                                                          |                                                                                                  |
| https://webmail.stud.hn.de                                                                                                    |                                                                                                    |                                                                                                    |                                                                                                    |                                                                                          |                                                                                                  |
| oder entsprechende Clientprogramme nutzen. Weitere Informationen finden Sie unt                                                                                                    | ter                                                                                                 |                                                                                                    |                                                                                                    |                                                                                          |                                                                                                  |
| http://www.hs-niederrhein.de/kis/dienste/                                                                                                    |                                                                                                    |                                                                                                    |                                                                                                    |                                                                                          |                                                                                                  |
| Wir weisen darauf hin, dass Sie gemäß § 12 Abs. 3 Einschreibungsordnung verpflit<br>E-Mail-Adresse in der Kommunikation mit der Hochschule aktiv zu nutzen. Insbes<br>an den in der Hochschule eingesetzten automatisierten Geschäftsprozessen (2.B. R.<br>Lehrveranstaltungsbelegung, Befragungen im Zuge der Lahrevaluation). Sie sind d<br>eingegangenen E-Mails middestens einmal wöchentlich Kenntnis zu nehmen. Den<br>Einschreibungsverordnung finden Sie auf der Internetseite | chtet sind, Ihre F<br>ondere betrifft d<br>ickmeldeverfahr<br>azu verpflichtet,<br>vollständigen Te | lochschul-<br>ies die Teilnahme<br>en,<br>von<br>xt der                                            |                                                                                                    |                                                                                          |                                                                                                  |
| http://www.hs-niederrhein.de/services/studierende/studium                                                                                                    |                                                                                                    |                                                                                                    |                                                                                                    |                                                                                          |                                                                                                  |
| Die E-Mail-Adresse behält ihre Gültigkeit bis 31 Tage nach der Exmatrikulation um<br>gelöscht.                                                                                                    | d wird dann aut                                                                                     | omatisch                                                                                           |                                                                                                    |                                                                                          |                                                                                                  |
| Mit freundlichen Grüßen                                                                                                    |                                                                                                    |                                                                                                    |                                                                                                    |                                                                                          |                                                                                                  |
| Ihre KIS Kommunikations- und Informationssysteme Service                                                                                                    |                                                                                                    |                                                                                                    |                                                                                                    |                                                                                          |                                                                                                  |

Employees receive their access data by internal post. Here, the university ID and initial password are usually on one document.

### 3. Use of connected services

As long as the university account has not been activated or reset to the initial password, the connected services cannot be used. You can only log in to the connected services after assigning a personal password.

The initial password can be reset at any time. You do not have to send us the initial password! This is stored in the system.

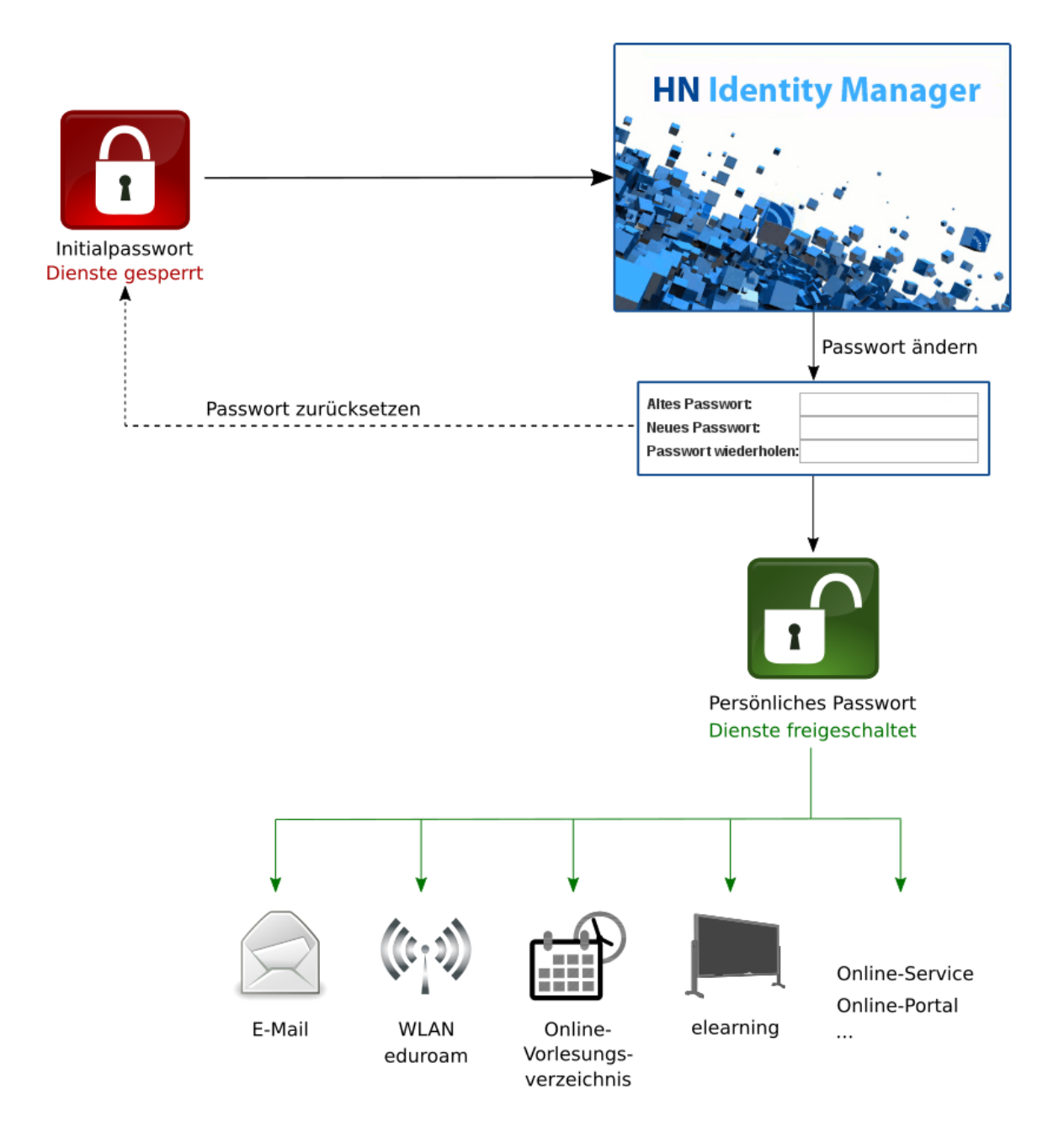

### 3. Account blocking, password reset and new initial password

- If you have forgotten your personal password, the university account can be reset to the initial password at any time. You do not have to send us the initial password! This is stored in the system.
- If you send us your initial password, e.g. by e-mail, it is considered compromised. In this case, we will issue a **new initial password**, which you must collect from one of our IT service centres.
- If you have entered your password incorrectly too often in the online services, these services will be blocked for you. However, you can access the services again after a waiting period of **30 minutes**. This period starts anew with every login attempt! So if necessary, wait a few minutes longer.

## 2. Account activation

### 1. Confirm Terms of use

Call up HN Identity Manager (https://iman.hs-niederrhein.de/)

Confirm the terms of use and click on the light blue button "Continue to Account Activation".

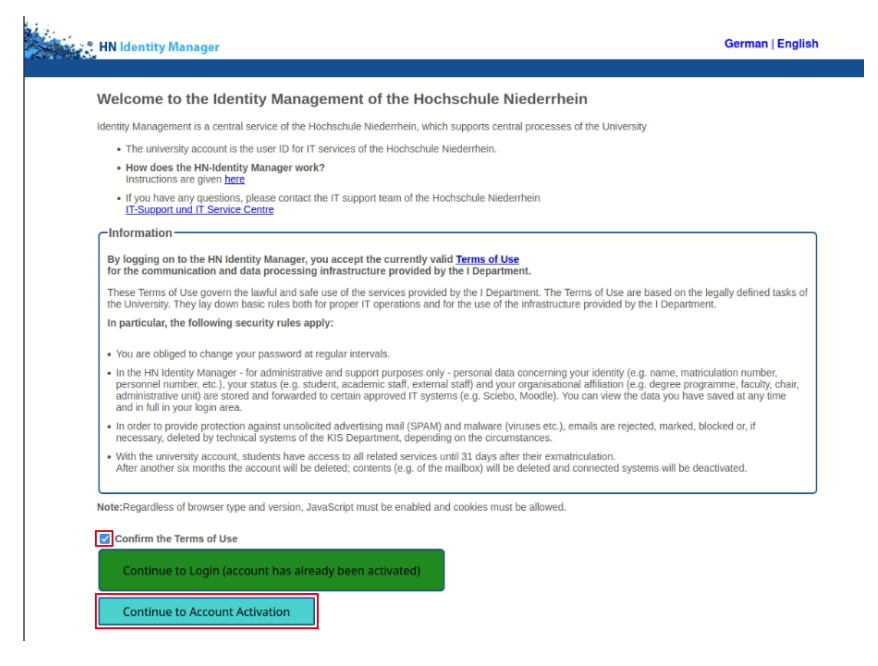

### 2. Activate account

2.1 Enter your user ID, the initial password and your date of birth in the following input mask.

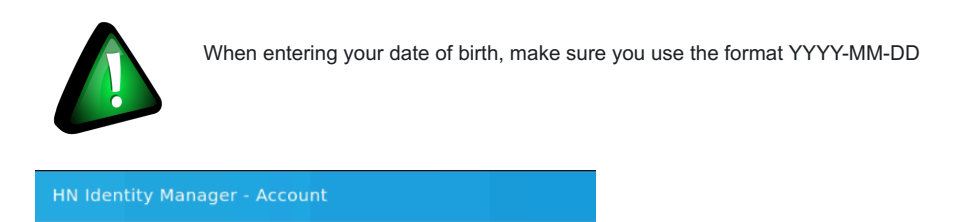

#### Activate Account To confirm your identity, please enter the following information. Your information will be used to locate

| and activate yo | ur user accou  | int.                       |                    |          |
|-----------------|----------------|----------------------------|--------------------|----------|
| Be sure to com  | plete the proc | cess, or your account will | not be activated p | roperty. |
| Login*          |                |                            |                    |          |
| anmul002        |                |                            |                    |          |
| Initial Passwo  | rd*            |                            |                    |          |
| InitialPasswo   | ord            |                            |                    |          |
| Date Of Birth*  |                |                            |                    |          |
| Example (YYYY   | (-MM-DD): 19   | 999-12-31                  |                    |          |
| 1970-01-01      |                |                            |                    |          |
|                 |                |                            |                    |          |
| Activate        | Cancel         |                            |                    |          |

#### 2.2 Successful activation is confirmed.

Then click on "Continue" to change your password.

| HN Identity Manager - Account                                                                                                    |
|----------------------------------------------------------------------------------------------------|
| Success                                                                                                    |
| Your user account has been successfully activated. Be sure to complete the process, or you will not be<br>able to access your account. |
| Continue                                                                                                    |

### 3. Change password

#### 3.1 Now select a new password and enter it twice.

Please note the information on the permitted characters in your password.

#### Change Password

Please change your password. Keep your new password secure. After you type your new password, click the Change Password button. If you must write it down, be sure to keep it in a safe place. Your new password must meet the following requirements:

- Password is case sensitive.
  Must be at least 8 characters long.
  Must be no more than 20 characters long.
  Must not include any of the following values: § \* <sup>A \* • •</sup>

Erlaubte Buchstaben sind: a-z, A-Z Erlaubte Ziffern sind: 0-9 Erlaubte Sonderzeichen sind: Leerzeichen 1\*#\$ % & () \* +, -, / :; < = > ? @ [\]\_{(} ~ Wenn Sie hier ihr Passwort ändern, ist es auch für die angeschlossenen Systeme gültig

| Bitte denken Sie bei einer Passwortänderung daran, das in den anderen<br>Programmen gespicherte Passwort (2.B. E-XMaii, IHN-Apy, WLAN, Webbrowser) ebenfalls zu<br>aktualisieren, da es ansonsten zu einer temporaren Sperrung des Hochschulaccounts führen<br>kann |   |                |  |  |
|----------------------------------------------------------------------------------------------------|---|----------------|--|--|
| New password accepted, please click change password                                                                                                    |   |                |  |  |
| New Password 13                                                                                                    |   |                |  |  |
|                                                                                                    | ۲ | Strength: Good |  |  |
|                                                                                                    |   |                |  |  |
| Confirm Password                                                                                                    |   |                |  |  |
| ••••••                                                                                                    | ۲ | ~              |  |  |
|                                                                                                    |   | •              |  |  |
| Change Password Cancel                                                                                                    |   |                |  |  |

3.2 If you have entered the same password in both input fields and it complies with the guidelines, the password will be marked as accepted. You will also be given an indication of how secure your chosen password is classified as. Click on "Change password".

| New password accepted, please click change password | I |                  |
|-----------------------------------------------------|---|------------------|
| New Password 🗗                                      |   |                  |
|                                                     | ۲ | Strength: Strong |
| Confirm Password                                    |   |                  |
|                                                     | ۲ | <b>~</b>         |
|                                                     |   |                  |
| Change Password Cancel                              |   |                  |

3.3 It may take a few minutes to save your new password.

Once the password has been saved, you will be shown that the change has been successful. Click on "Continue" to log in to the HN Identity Manager.

### Success

The password has been changed successfully.

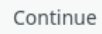

### 4. Login to the HN Identity Manager

Log in with your university ID and your personal password.

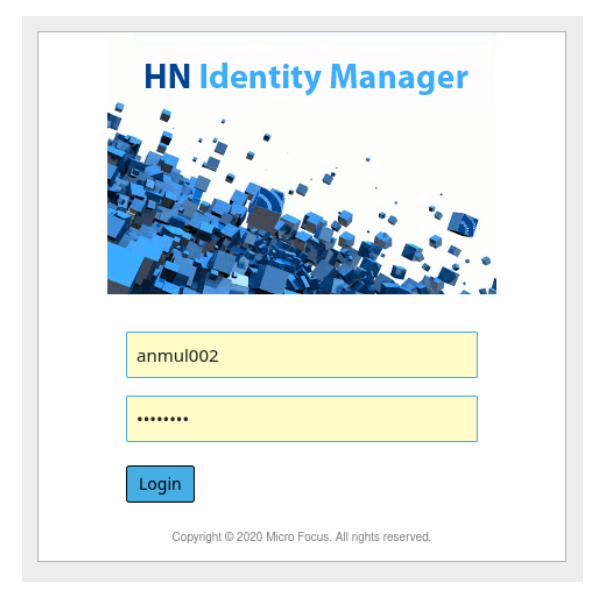

## 3. Login to HN Identity Manager

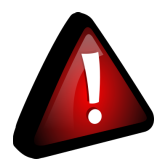

### Important!

If you have **never logged in** to the HN Identity Manager before or the account has been **reset to the initial password**, you must first <u>activate the account</u>.

1. Benutzungsordnung bestätigen

### 1. Confirm Terms of use

Call up HN Identity Manager (https://iman.hs-niederrhein.de/)

Confirm the terms of use and click on the green button "Continue to Login (account has already been activated)".

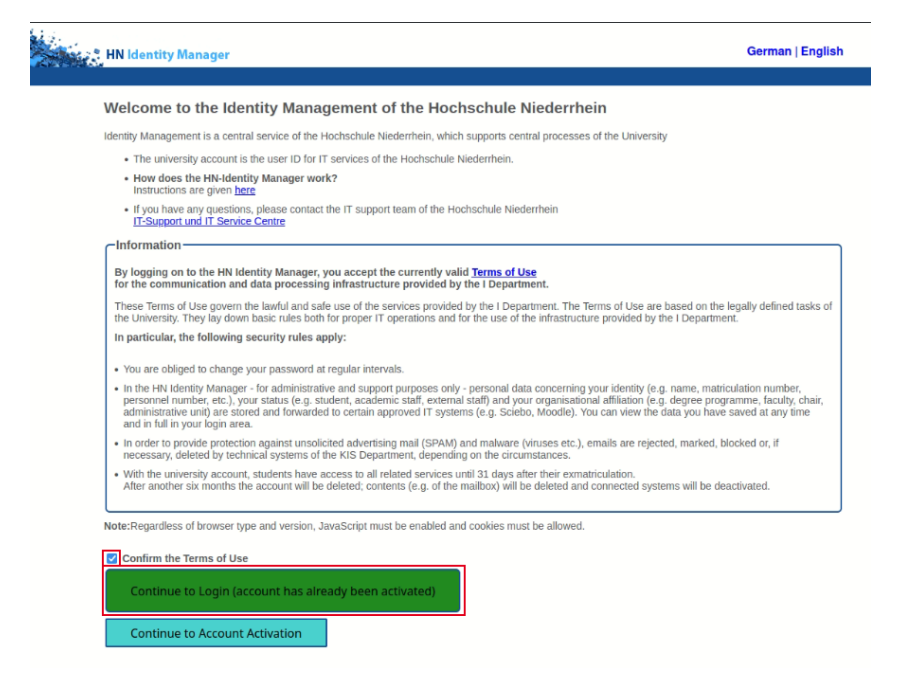

2. Login to the HN Identity Manager

Log in with your university ID and your personal password.

| 1<br>1<br>1<br>1 | HN Identity Manager                                         |
|------------------|-------------------------------------------------------------|
|                  |                                                             |
|                  | anmul002                                                    |
|                  | •••••                                                       |
|                  | Login<br>Copyright © 2020 Micro Focus. All rights reserved. |

## 4. Change password

### 1. Select password change

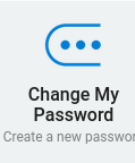

Click on the "Change password" button.

If your account has not yet been activated or reset to your initial password, this step is not necessary. You will immediately be taken to the password change.

### 2. Change password

2.1 In the first step, you will be asked to enter your currently valid password. Then click on "Next".

### **Change Password**

Please enter the following data. This is required to verify your identity before you can change your password.

### **Current Password**

| ••••••   |        |
|----------|--------|
| Continue | Cancel |

2.2 Now select a new password and enter it twice.

Please note the information on the characters allowed in your password.

### Change Password

Please change your password. Keep your new password secure. After you type your new password, click the Change Password button. If you must write it down, be sure to keep it in a safe place. Your new password must meet the following requirements:

- Password is case sensitive.
  Must be at least 8 characters long.
- Must be no more than 20 characters long.
  Must not include any of the following values: § \* ^ ` ` '

Erlaubte Buchstaben sind: a-z, A-Z Erlaubte Ziffern sind: 0-9 Erlaubte Sonderzeichen sind: Leerzeichen !" #\$ % & ( ) \* + , - . / : ; < = > ? @ [\]\_{ | } ~ Wenn Sie hier ihr Passwort ändern, ist es auch für die angeschlossenen Systeme gültig

| Bitte denken Sie bei einer Passwortänderung daran, das in den anderen<br>Programmen gespeicherte Passwort (z.B. E-Mail, iHN-App, WLAN, Webbrowser) ebenfalls z<br>aktualisieren, da es ansonsten zu einer temporären Sperrung des Hochschulaccounts führen<br>kann | u |
|----------------------------------------------------------------------------------------------------|---|
|                                                                                                    |   |

| New Password 🗗         |   |                |
|------------------------|---|----------------|
|                        | ۲ | Strength: Good |
| Confirm Password       |   |                |
|                        | ۲ | <b>~</b>       |
|                        |   |                |
| Change Password Cancel |   |                |

If you have entered the same password in both input fields and it complies with the guidelines, the password is marked as accepted. In addition, you will be given a hint as to how secure your chosen password is classified. Click on "Change password".

| New password accepted, please click change password |   |                  |  |  |
|-----------------------------------------------------|---|------------------|--|--|
| New Password ta                                     | ۲ | Strength: Strong |  |  |
| Confirm Password                                    | ۲ | <i></i>          |  |  |
| Change Password Cancel                              |   | •                |  |  |

2.3 Saving your new password may take a few minutes.

Once the password is complete, you will be shown the successful change.

### Success

The password has been changed successfully.

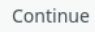

Click on "Continue" to go to your personal start page.

### Applications

Q Search by name or description

Home items

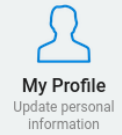

Change My Password Create a new password

...

Kategorie ohne Titel

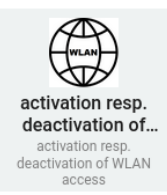

## 5. (De-)activate WLAN

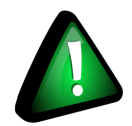

 $\mathsf{WLAN}$  is activated by default for students and  $conference \ accounts.$ 

WLAN is deactivated by default for employees and guest accounts.

The WLAN services  $\underline{\mathsf{HN1X}}$  and  $\underline{\mathsf{eduroam}}$  can only be used if the WLAN is activated.

### 1. Calling up the WLAN management

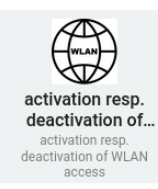

Click on the button "Activate resp. deactivate WLAN access" on your personal start page.

2. (De-)activate WLAN

To activate your WLAN, place a tick next to WLAN. Remove the tick next to WLAN if you want to deactivate it.

Click on "Submit" to save your selection.

## activation resp. deactivation of WLAN access

activation resp. deactivation of WLAN access

| WLAN: |        |        |
|-------|--------|--------|
|       | Submit | Cancel |